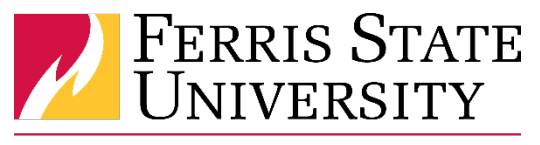

# Disbursements Office

### What is a Cost Object Approver (COA)?

The COA is the authorized Banner approver for the index. In some instances, we will accommodate situations where the COA is not the authorized approver but has an understanding of the budget and is delegated the responsibility to approve charges to the index.

#### Why do we have COA's?

To ensure that proper approvals are received for expenses and that organizations are aware of charges to their budgets.

#### Understanding the email notifications as a COA:

Email notifications do not show the total report or request amount; approvers must log in to Concur to see the amount needing their approval. Owners of multiple indexes charged on the same report or request will get an email for each index charge that needs their approval. In the event there are no reports or requests to approve in your queue after receiving the email notification, it is likely that the allocation for the report/request was changed and no longer requires your approval, or the report/request was recalled or sent back to the employee.

(Note: If you are in the habit of checking Concur regularly, notifications can be turned off in your profile)

| You have a rep                                                                                         | ort pending your                                                                                                    | approval.                                                                              |                                                                                         |                                                                                    |
|----------------------------------------------------------------------------------------------------|----------------------------------------------------------------------------------------------------|----------------------------------------------------------------------------------------|-----------------------------------------------------------------------------------------|------------------------------------------------------------------------------------|
| <ul> <li>You will ne</li> <li>If you are</li> <li>In the even<br/>report was<br/>the employ</li> </ul> | proval:<br>d to log in to Concur to<br>in approver for multiple<br>there are no reports to s<br>thanged and no longer re<br>e. | see the specific cha<br>cost objects, you n<br>pprove in your qu<br>quires your approv | rges needing appro<br>ay be prompted an<br>ue, it is likely that<br>al, or the report w | val.<br>d notified for each.<br>the allocation for this<br>as recalled or sent bac |
| Report From                                                                                            |                                                                                                    | -                                                                                      |                                                                                         |                                                                                    |
| Report Name                                                                                            |                                                                                                    |                                                                                        |                                                                                         |                                                                                    |
| leport Purpose                                                                                         |                                                                                                    |                                                                                        |                                                                                         |                                                                                    |
| Link To Appr                                                                                           | ove Report                                                                                                    |                                                                                        |                                                                                         |                                                                                    |
|                                                                                                    |                                                                                                    |                                                                                        |                                                                                         |                                                                                    |

Disbursements Office \* 420 Oak Street, PRK 255 \* Big Rapids, MI 49307-2000 Phone: 231-591-3897 \* Fax: 231-591-3902 \* Disbursements@ferris.edu

## Understanding report details as a COA:

Once in your Approval queue, there is an icon that indicates Cost Object Approval is required next to the report or request that requires your Cost Object Approval.

|                |                          | 1995    |           | see a       |             | 1                   |               | Help |
|----------------|--------------------------|---------|-----------|-------------|-------------|---------------------|---------------|------|
| C. CONCUR      | Requests                 | Expense | Approvals | Reporting - | App Center  |                     | Profile -     | 2    |
| Approvals Home | Requests                 | Reports |           |             |             |                     |               |      |
| Approva        | als                      |         |           |             |             |                     |               |      |
| 03<br>Requests | 04<br>Expense<br>Reports |         |           |             |             |                     |               |      |
| Expense Repo   | rts<br>Report Name       |         | Employ    |             | Report Date | Amount Due Employee | Requested Amo | unt  |
|                | test_intl step           | p 2     |           | 1           | 01/21/2015  | \$1.00              | \$1.          | 00   |
| <b>) 0</b>     | test                     |         | Zoet,     | Emily       | 01/20/2015  | \$700.00            | \$700         | 00   |

Once in the report or request, the charge you are approving appears as the Cost Object Approved Amount.

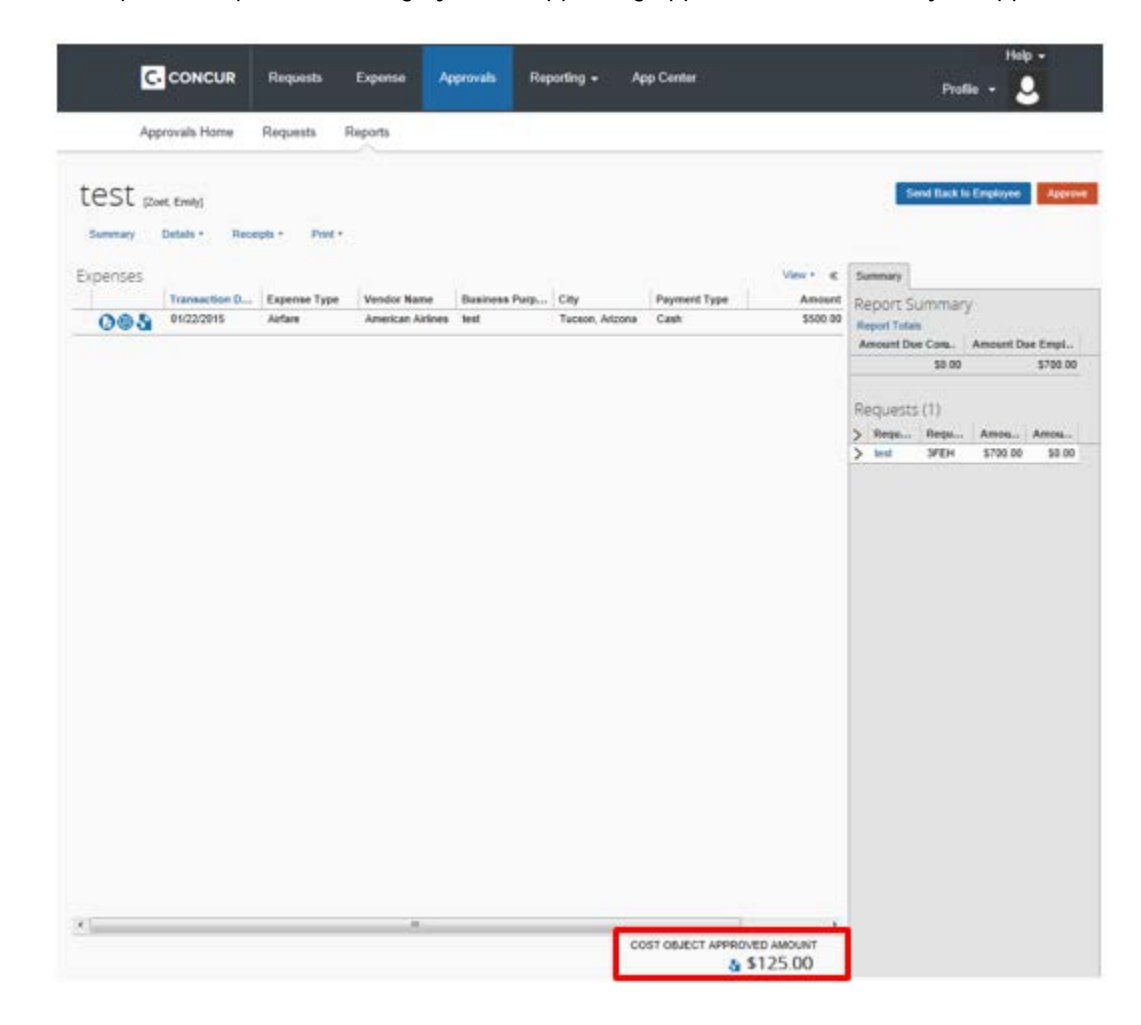

To view allocation details, you have two options. Option 1 is to go into Print / Email then Ferris Detailed Report – Enhanced Data and view the Allocation Summary.

|                       | Requests       | Travel    | Expense           | Approvals        | Reporting <del>-</del> | ≣∙                                      |
|-----------------------|----------------|-----------|-------------------|------------------|------------------------|-----------------------------------------|
| Manage Expens         | es Processor   | •         |                   |                  |                        |                                         |
| test<br>+ New Expense | Quick Expenses | Import Ex | openses Deta      | ils • Receipts • | Print / Email *        |                                         |
| Expenses              | Expense        |           | Move • De<br>Amou | lete Copy View   | Template<br>Ferris De  | Fax Receipt Cover Page<br>tailed Report |
| Adding New Expense    | e              |           |                   |                  |                        |                                         |

|                                |                                          |                            | Allocation Sum              | mary                       |                                    |                               |          |
|--------------------------------|------------------------------------------|----------------------------|-----------------------------|----------------------------|------------------------------------|-------------------------------|----------|
| *FSU - Custom<br>02 - Division | *FSU - Custom 03 -<br>College/Department | *FSU - Custom<br>04 - Unit | *FSU - Custom<br>05 - Index | *FSU - Custom<br>06 - Fund | *FSU - Custom 07 -<br>Organization | *FSU - Custom<br>08 - Program | Amount   |
| D                              | 56                                       | 560                        | G56000                      | 10000                      | 56000                              | 662                           | \$130.00 |

Option 2 is to go into Details then Allocations. COA's should only see expense lines where all or part of the charge is allocated to an index you are the approver for.

| ٥        | CONCUR Requests Expens                                    | e Approvals   | Reporting - A  | pp Center    |                    | Help -<br>Profile - 👤                             |
|----------|-----------------------------------------------------------|---------------|----------------|--------------|--------------------|---------------------------------------------------|
| Aç       | oprovals Home Requests Reports                            |               |                |              |                    |                                                   |
| test p   | oet, Emily]<br>Details • Receipts • Print •               | 1             |                |              |                    | Send Back to Employee Approve                     |
| Expenses | Report<br>Report Header                                   |               |                |              | View • ≪           | Summary                                           |
| 0.01     | Totals                                                    | lame Business | Purp City      | Payment Type | Amount<br>\$500.00 | Report Summary                                    |
| 0@3      | Audit Trail                                               |               | Tablet, Alburg | Call         |                    | Report Totais<br>Amount Due Cors. Amount Due Empl |
|          | Approval Flow<br>Comments                                 |               |                |              |                    | \$0.00 \$700.00                                   |
|          | Allocations                                               | 1             |                |              |                    | Requests (1)                                      |
|          | Allocations                                               |               |                |              |                    | > Regu Regu Amou Amou                             |
|          | Travel Allowances<br>Itineraries                          | 1             |                |              |                    | > test 3FEH \$700.00 \$0.00                       |
|          | Expenses & Adjustments<br>Reimbursable Allowances Summary |               |                |              |                    |                                                   |

| r | Approvais nome Requests                    | Reports        |                    |                   |                |                    |                |                             |
|---|--------------------------------------------|----------------|--------------------|-------------------|----------------|--------------------|----------------|-----------------------------|
|   | Allocations for Report: te                 | est            |                    |                   |                |                    |                | □ ×                         |
| 1 | Expense List                               | Allocations    |                    |                   | Total:\$500.   | 00 Allocated:\$500 | 0.00 (100%) Re | maining: <b>\$0.00 (0%)</b> |
|   | Allocate Selected Expenses Clear Selection | Allocate By: • | Add New Allocation | Delete Selected A | llocations Fav | vorites • Add to F | avoriles       |                             |
| E | Select Group *                             | Percentage     | e * Type of Expe   | * Area of Travel  | Location       | * Chart            | * Division     | * College/Depa *            |
|   | Date - Expe Group Amount                   | 50             | (2) Staff          | (3) International |                | (1) Ferris Stat    | (D) Admin and  | (56) Finance (              |
| i | ✓ 01/22/ Airfare 1 \$500.00                | 25             | (2) Staff          | (3) International |                | (1) Ferris Stat    | (B) Executive  | (21) President (            |
| ١ |                                            | 25             | (2) Staff          | (3) International |                | (1) Ferris Stat    | (D) Admin and  | (56) Finance (              |
|   |                                            |                |                    |                   |                |                    |                |                             |

## Available options at COA step:

If you agree with the charge(s) to your index, you can approve the report/request. If you disagree or don't understand the charge(s) to your index, you have a few different options at the Cost Object Approval step.

- View expense details including receipts and comments to gain a better understanding of the charge(s).
- Communicate get in touch with the report/request owner if you still don't understand or disagree with the allocations. Or contact the individual in your area that may have knowledge of the charge(s).
- **Reallocate** COA's can reallocate all or just a portion of their charge(s) to a different index. The approval workflow will reroute to the owner of the index being reallocated to. Reallocations remain with the report even if it is sent back to employee at a subsequent step.
- Change expense types most expense types can be modified at the approval step.
- Return report/request as a last resort, the report/request can be sent back to the employee. Please be aware that this action starts the approval workflow from the beginning.
- Add approvers COA's also have the option of adding approvers to the workflow by going into Details then Approval Flow.

| C         | CONCUR Requests Exp                       | ense A  | pprovals F    | toporting = /   | opp Center   |          |                  | Profile           | Help -    |
|-----------|-------------------------------------------|---------|---------------|-----------------|--------------|----------|------------------|-------------------|-----------|
| Appr      | ovals Home Requests Repo                  | ts.     |               |                 |              |          |                  |                   |           |
| EST (Zoel | t, Emély]<br>Details • Receipts • Print • |         |               |                 |              |          |                  | Send Back to Emp  | oloyee Ap |
| benses R  | Report                                    |         |               |                 |              | View + « | Expense          | Receipt Image     | Summary   |
|           | Report Neader                             | lame    | Business Purp | City            | Payment Type | Amount   | P                | Tunnin            | 1.1.1     |
| 005       | Audit Trail                               | Arlines | test          | Tucson, Arizona | Cash         | \$500.00 | Airfare          | type 27           |           |
| ſ         | Audit Trail                               |         |               |                 |              |          | Transaction Date |                   |           |
|           | Comments                                  | _       |               |                 |              |          | 01/22/2          | 015               | 100       |
|           |                                           |         |               |                 |              |          | Business         | Purpose           |           |
| 1         | Allocations                               |         |               |                 |              |          | test             |                   |           |
|           | Anocatorita                               |         |               |                 |              |          | Ticket Nu        | mber              |           |
| 1         | ravel Allowances                          |         |               |                 |              |          |                  |                   |           |
|           | European & Advetments                     |         |               |                 |              |          | Vendor           |                   | 105       |
|           | Expenses & Adjustments                    |         |               |                 |              |          | America          | in Altines        | Y         |
|           | Reimbursable Allowances Summa             | У       |               |                 |              |          | Airline Tra      | avel Service Code |           |
|           |                                           |         |               |                 |              |          | Select or        | Cit.              | ~         |

 When the COA adds an approver after them (within the COA section of approval workflow), it sends just that cost object entry to the added approver. If an approver is added at step other than COA or before next step (outside of the COA section), it sends like a regular approver. User-added approvers do not remain with report if it is sent back to employee at a subsequent step.

| Approval Flow for Report: test                             |               | ×      |
|------------------------------------------------------------|---------------|--------|
| → Cost Object Approval:                                    | <b>A</b> v    | *      |
| ▼ Fiscal Operations (1-D-56-560-G56000-10000-56000-662)    | ¥ ^           |        |
| Executive Management (1-B-21-210-21001C-10000-21001C-661)— |               |        |
| Eisler, David L.                                           | <b>♀</b> ↔ ×  |        |
| Out of State Approval (if applicable):                     |               |        |
| Scoby, Gerald L.                                           | •             | ~      |
| Approve Send Back                                          |               |        |
|                                                            | Save Workflow | Cancel |

Miscellaneous Information:

- COA's are maintained in a database by the Disbursements Office first at the unit level but can go down to the index level if needed. Any changes to COA's must be done through the Disbursements Office.
- Expense reports with multiple indexes charged will flow to each budget manager (COA) with a charge. This can result in a longer approval time. If you are an approver, please check your queue regularly.
- System configured skip steps and time-outs:
  - If the person assigned to the Out of State step or COA step was also the approver for the Manager or Completeness Check step, then it would auto-approve. However, if the Out of State approver was only in the COA step, then they would be prompted to approve again.
  - Skip steps do not apply to user-added approvers, even if they have already approved or are already in the approval flow.
  - The feature that allows a workflow to skip approval steps when an approver is listed more than once only applies to when the approver is actually approving, not the delegate.
  - Approvals time out after 10 days and either go to the approver's default manager or directly to the back office (COA only).